ООО «НОВЫЕ ОБЛАЧНЫЕ ТЕХНОЛОГИИ»

#### ПАМЯТКА ПО УСТАНОВКЕ МОБИЛЬНЫХ ПРИЛОЖЕНИЙ С ПОМОЩЬЮ АРК-ФАЙЛА

На 7 листах

Москва 2024

Все упомянутые в этом документе названия продуктов, логотипы, торговые марки и товарные знаки принадлежат их владельцам.

Товарные знаки «МойОфис», «MyOffice», «Mailion», «Squadus» принадлежат ООО «НОВЫЕ ОБЛАЧНЫЕ ТЕХНОЛОГИИ».

Ни при каких обстоятельствах нельзя истолковывать любое содержимое настоящего документа как прямое или косвенное предоставление лицензии или права на использование товарных знаков, логотипов или знаков обслуживания, приведенных в нем. Любое несанкционированное использование этих товарных знаков, логотипов или знаков обслуживания без письменного разрешения их правообладателя строго запрещено.

### СОДЕРЖАНИЕ

| 1 | Назначение                 | 5 |
|---|----------------------------|---|
|   |                            |   |
| 2 | Этапы установки приложения | 6 |

### ПЕРЕЧЕНЬ СОКРАЩЕНИЙ И ОБОЗНАЧЕНИЙ

В настоящей памятке применяют следующие сокращения и обозначения:

- ОС операционная система
- ПО программное обеспечение

#### 1 НАЗНАЧЕНИЕ

В данной памятке описаны этапы установки мобильного приложения с помощью АРКфайла на устройство с ОС Android. Памятка актуальна для следующих продуктов:

- «МойОфис Документы для мобильных платформ» (в т. ч. в варианте исполнения ГОСТ);
- «МойОфис Почта для мобильных платформ» (в т. ч. в варианте исполнения ГОСТ);
- «МойОфис Фокус» (в т. ч. в варианте исполнения ГОСТ);

– Mailion;

- Squadus.

#### 2 ЭТАПЫ УСТАНОВКИ ПРИЛОЖЕНИЯ

- 1. Загрузите установочный АРК-файл на мобильное устройство.
- 2. Откройте папку с АРК-файлом, например папку Загрузки (рис. 1):

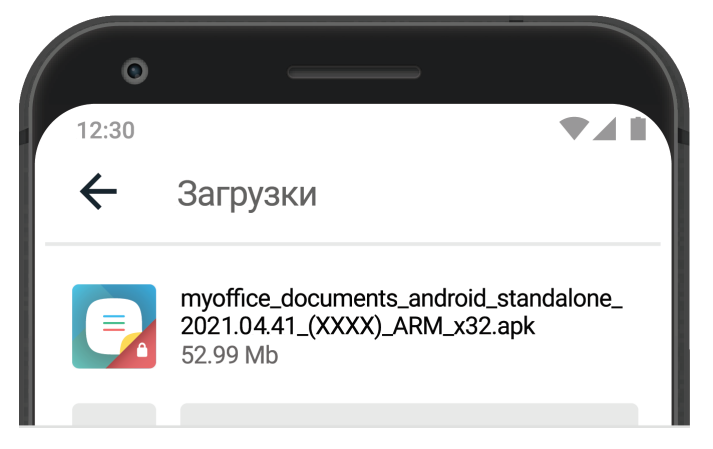

Рисунок 1 — Папка Загрузки

Если после скачивания файл отсутствует в папке загрузки, проверьте другие папки на устройстве (например, папку приложения, через которое был передан файл). Найти загруженный файл можно в таких приложениях как **Файлы**, **Проводник**, **Диспетчер Загрузок**.

- 3. Нажмите на иконку АРК-файла, чтобы запустить установку приложения.
- 4. Разрешите установку приложения:
  - поставьте галочку или установите переключатель Разрешить установку приложений в активное положение (рис. 2):

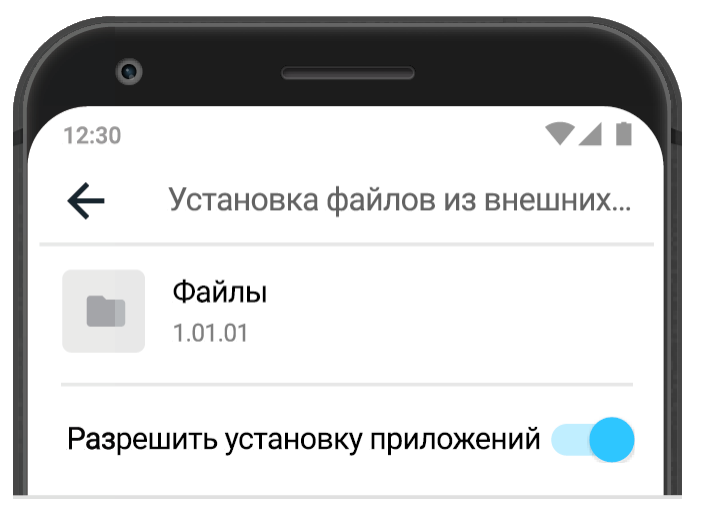

Рисунок 2 — Предоставление разрешения

- подтвердите действие, выбрав **ОК**, когда OC Android уведомит, что это действие небезопасно.
- 5. Нажмите системную кнопку **Назад**, чтобы вернуться к экрану установки приложения.
- 6. Нажмите на иконку АРК-файла.

После завершения установки на рабочем столе появится ярлык приложения Документы (рис. 3):

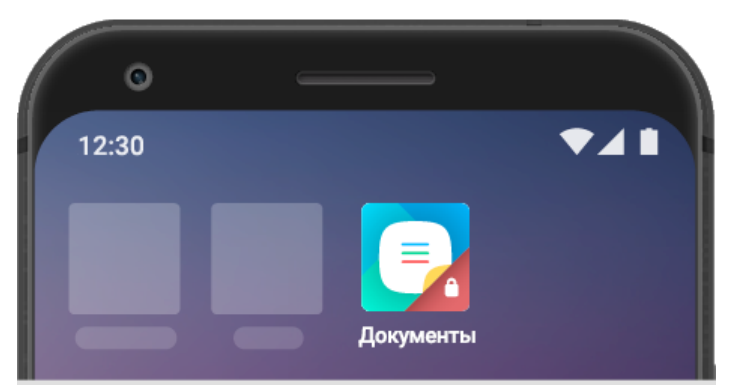

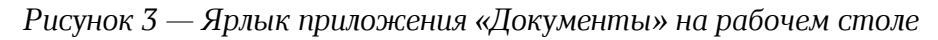

Разрешить установку из внешних источников (см. п. 4) можно заранее перед установкой приложения. Для этого:

- 1. Перейдите в Настройки > Безопасность.
- 2. Выберите пункт **Установка приложений из внешних источников** или **Установка неизвестных приложений** (зависит от модели мобильного устройства).
- 3. Выберите в списке приложение, с помощью которого будет запускаться установочный АРК-файл.
- 4. Предоставьте приложению разрешение на установку.

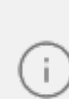

Для защиты устройства от вредоносных программ рекомендуется запретить используемому приложению установку из внешних источников сразу после установки приложения; для этого установите переключатель в исходное положение.